## **Mandataires**

Un mandataire est un employé qui peut entrer des comptes de dépenses pour un autre employé. Par exemple, l'adjoint administratif pourrait agir à titre de mandataire pour son directeur.

Lorsque l'approbateur accède à cette fenêtre, le compte de dépenses lui affiche tous les requérants sous sa juridiction qui font appel à un mandataire et pour lesquels il peut approuver les comptes de dépenses.

Cette option est également accessible à partir du menu Employé.

| Compte de dé        | épenses Employé 🕶   | Approbateur 🔻 Paramètres | <ul> <li>Gestion ▼</li> </ul> |                 | 🐣 Admin 🔻 |
|---------------------|---------------------|--------------------------|-------------------------------|-----------------|-----------|
| Mandataires         |                     |                          |                               |                 | Ajouter   |
|                     |                     |                          |                               |                 |           |
| Mandataire 🕈        | Requérant 🗢         | Signature requise ? 🗢    | Date de début 🗢               | Date de fin 🖨   |           |
| Admin [admin]       | Directeur R&D [qa1] | $\bigtriangledown$       | 20 juillet 2014               |                 | <b>e</b>  |
| Admin [admin]       | Directeur R&D [qa1] |                          | 10 juillet 2014               | 11 juillet 2014 | <b>I</b>  |
| dev2 [dev2]         | Admin [admin]       |                          | 1 janvier 2014                |                 | <b>I</b>  |
| Directeur R&D [qa1] | Employé R&D [dev1]  |                          | 16 juin 2014                  |                 |           |
| Employé R&D [dev1]  | Admin [admin]       |                          | 16 juin 2014                  |                 | <b>I</b>  |
| HI 41 Page          | 1 de 2 🕨 渊          |                          |                               |                 |           |

## Ajouter ou modifier un mandataire

| i                     |
|-----------------------|
| 莆                     |
|                       |
|                       |
| i                     |
|                       |
| E 2 00 00 /2019 02 0E |

Selon l'option choisie, cette fenêtre contient les mêmes champs qu'il s'agisse d'ajouter ou de modifier une fiche mandataire.

| Champ             | Description                                                                                                    |  |  |
|-------------------|----------------------------------------------------------------------------------------------------|--|--|
| Mandataire*       | Choisissez un mandataire et remplissez une fiche pour chacun.                                                                                                    |  |  |
| Requérant*        | Choisissez un requérant. Un requérant peut recourir à plus d'un mandataire.                                                                                                    |  |  |
| Date de début*    | Déterminez la date à partir de laquelle le mandataire entre en fonction.                                                                                                    |  |  |
| Date de fin*      | Inscrivez la date de fin d'intervention du mandataire.                                                                                                    |  |  |
| Signature requise | Lorsque cette case est cochée, cela indique que l'approbation électronique du requérant est requise pour soumettre le compte pour approbation.<br>Sinon, le compte est immédiatement soumis pour approbation. |  |  |

## Supprimer un mandataire

S'il y a lieu, l'approbateur est autorisé à modifier, à ajouter ou à supprimer une fiche mandataire. Toutefois, si des comptes de dépenses sont rattachés à un mandataire à supprimer, le compte de dépenses l'en empêchera et affichera le message approprié à la situation.

Notez que si vous modifiez une fiche mandataire pour y inscrire une date de fin, le compte de dépenses conserve la fiche dans la base de données; toutefois, si vous la supprimez à l'aide du bouton de suppression, le système l'efface définitivement.

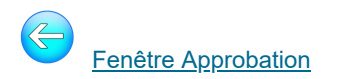